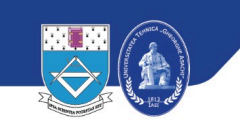

UNIVERSITATEA TEHNICĂ "GHEORGHE ASACHI" DIN IAȘI Prorectoratul Informatizare și Comunicații Digitale Direcția Informatizare și Comunicații Digitale

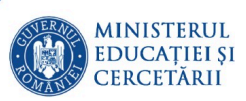

# Ghid utilizare Matlab in JupyterHub

Serviciul Sisteme de Comunicatii Digitale

# Cuprins

| 1. Introducere                   |    |
|----------------------------------|----|
| 2. Crearea de notebook-uri       | 4  |
| 3. Deschiderea unei console      |    |
| 4. Fișiere auxiliare             |    |
| 4.1 Text File                    |    |
| 4.2 Markdown File                |    |
| 4.3 Python File                  |    |
| 4.4 Show Contextual Help         | 14 |
| 5. Probleme întâmpinate frecvent |    |

### 1. Introducere

JupyterHub se poate folosi prin intermediul browser-ului web accesând adresa <u>https://hpc-login.tuiasi.ro/hub/login</u>.

| $\leftarrow \  \  \rightarrow \  \   C$ | O A ≅ https://h | oc-login. <b>tuiasi.ro</b> /hub/login       | ☆ | ${igodot}$ | $\mathbf{F}$ | ٩ | ് | 9 | ≡ |
|-----------------------------------------|-----------------|---------------------------------------------|---|------------|--------------|---|---|---|---|
| 💭 Jupyter <b>hub</b>                    |                 |                                             |   |            |              |   |   |   | D |
|                                         |                 | Sign in Username: Password: Sign in Sign in |   |            |              |   |   |   |   |
|                                         |                 |                                             |   |            |              |   |   |   |   |

Fig. 1 Conectare la JupyterHub

Accesul va fi garantat după completarea unei cereri specificand motivul pentru care este necesară aplicația. Autentificarea se face folosind contul instituțional de utilizator TUIASI (prenume.nume). După introducerea utilizatorului și a parolei, veți fi redirecționat către pagina principală a aplicației unde sunt disponibile următoarele:

- 1. Crearea de notebook-uri
- 2. Deschiderea unei console pentru rularea de comenzi
- 3. Crearea de fișiere/ Deschidere terminal/ Ajutor

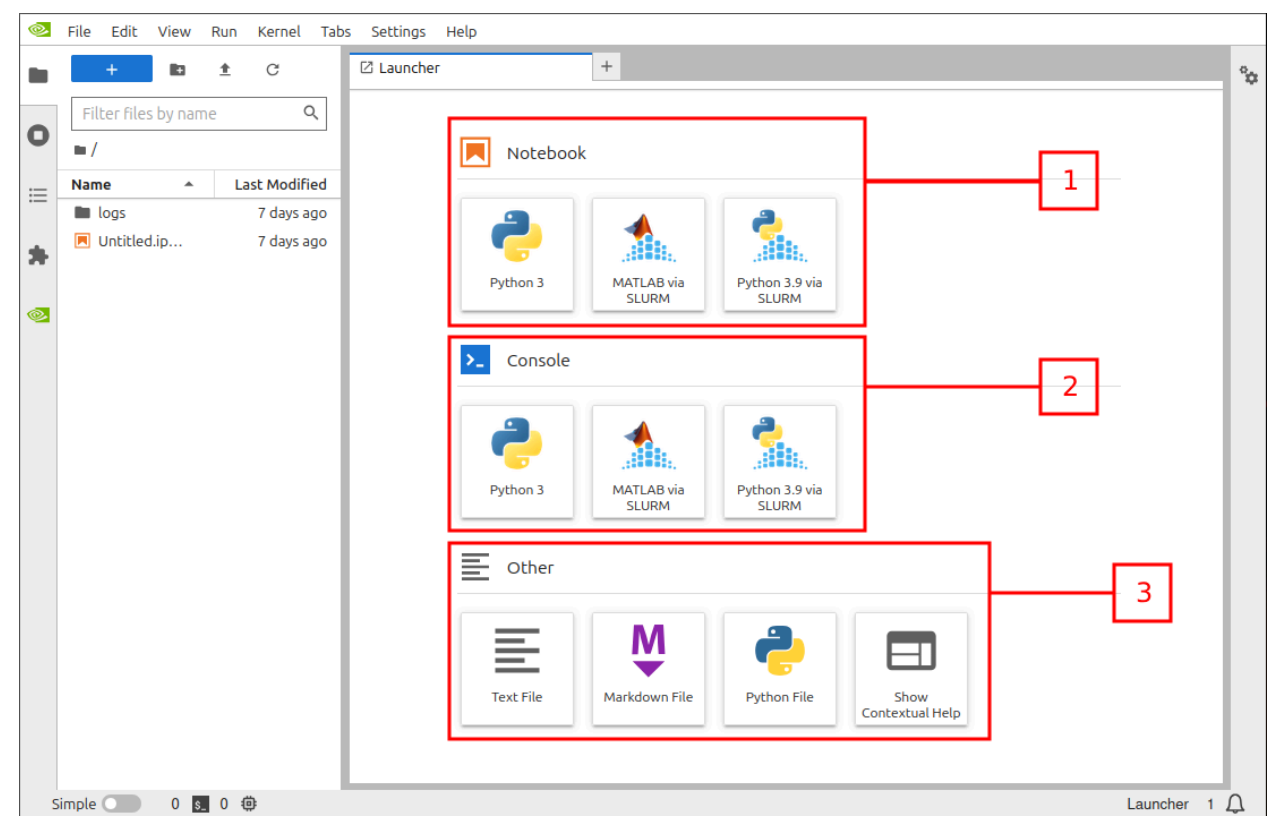

Fig. 2 Selectare mediu de lucru

### 2. Crearea de notebook-uri

Fiecare buton permite crearea și rularea de notebook-uri (fișiere interactive) Jupyter în care codul poate fi scris și executat pas cu pas. Variantele "via SLURM" oferă mai multă putere de calcul, avantajul principal fiind rularea în paralel. SLURM nu paralelizează automat codul – el doar alocă resurse. Utilizatorul trebuie să se asigure că scriptul său folosește acele resurse eficient.

```
% Verifica numarul de GPU-uri disponibile
gpuCount = gpuDeviceCount;
% Creare parpool cu lucratori corespunzatori fiecarui GPU
parpool('local', gpuCount);
parfor i = 1:gpuCount
    gpuDevice(i); % Selecteaza GPU-ul curent
    A = rand(1000, 'single', 'gpuArray');
    B = rand(1000, 'single', 'gpuArray');
```

```
C = A * B;
disp(['Job ' num2str(i) ' finished on GPU ' num2str(i)]);
end
delete(gcp); % Opreste pool-ul paralel
Exemplu rulare în paralel pe mai multe GPU-uri
```

După apăsarea unui buton de creare a unui notebook, va apărea mediul de lucru.

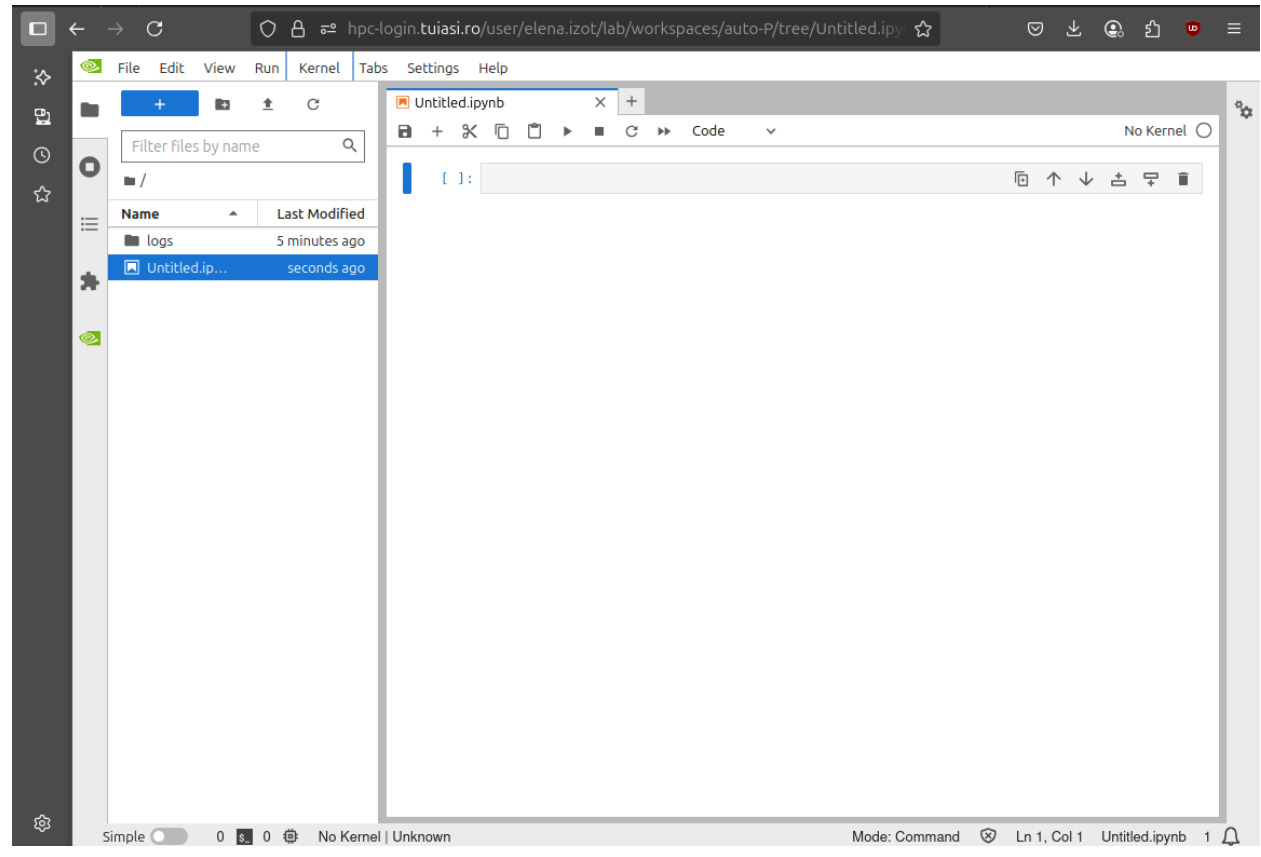

Fig. 3 Mediul de lucru

Apoi trebuie selectat kernelul pe care se va lucra. Se apasă pe butonul din dreapta sus, pe care scrie "No Kernel". Va apărea un pop-up din care puteți selecta kernel-ul dorit.

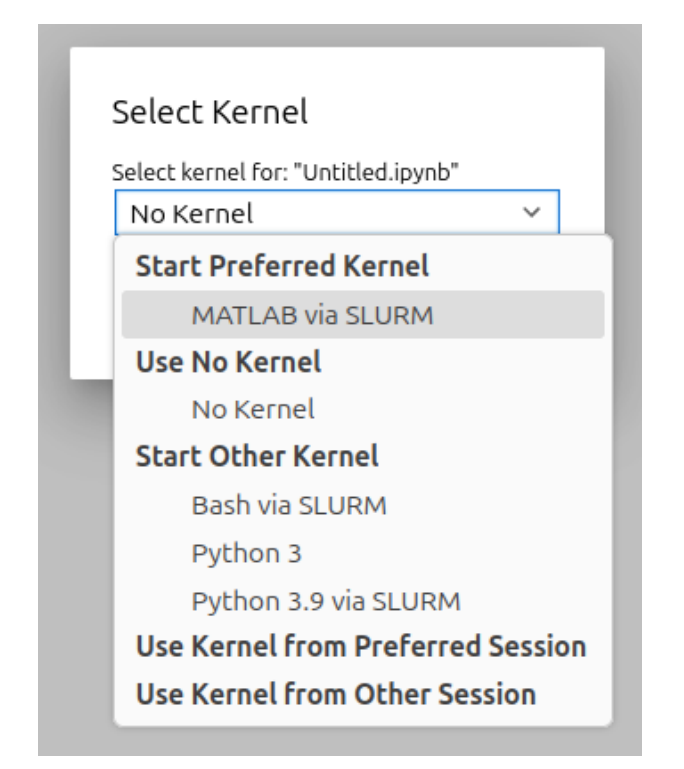

Se așteaptă inițializarea kernelului de Matlab. Inițializarea va fi completă cand statusul acestuia va fi *Idle* iar cercul va fi de culoare albă.

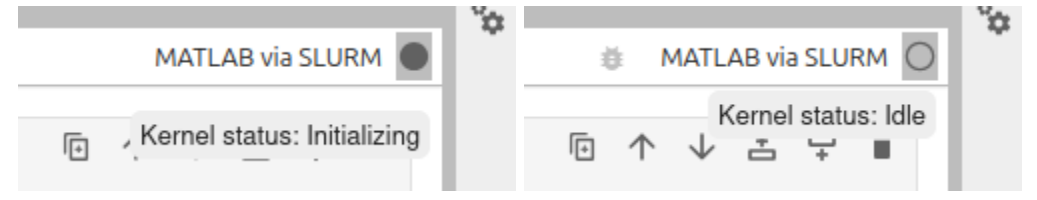

Fig. 4 Inițializarea kernelului

Utilizarea butoanelor de pe interfață:

- 1. Copiază celulele selectate și le lipește dedesubt
- 2. Mută celula selectată mai sus
- 3. Mută celula selectată mai jos
- 4. Adaugă o nouă celulă deasupra celulei selectate
- 5. Adaugă o nouă celulă dedesubtul celulei selectate
- 6. Sterge celula selectată
- 7. Salvează progresul
- 8. Adaugă o nouă celulă dedesubtul celulei selectate
- 9. Sterge celula selectată
- 10. Copiază celula selectată
- 11. Lipește celula aflată în clipboard
- 12. Rulează celulele selectate
- 13. Întrerupe kernel-ul din execuție

#### 14. Restartează kernel-ul

|         | File E   | dit    | View   | Run      | Kernel   | Tab    | s Se    | etting  | s        | Help |    |    |    |    |    |       |      | _    |   |      |         |              |         |        |          | _ |
|---------|----------|--------|--------|----------|----------|--------|---------|---------|----------|------|----|----|----|----|----|-------|------|------|---|------|---------|--------------|---------|--------|----------|---|
|         | +        |        |        | <u>*</u> | C        |        | Π.      | Untitle | ed1.i    | pynb |    |    | ٠  | +  |    |       |      |      |   |      |         |              |         |        |          | ° |
|         | Filter   | files  | by nar | ne       |          | Q      |         | +       | Ж        | D    | Ô  | ►  |    | C  | ** | Code  | ~    | ·    |   | 1    | li N    | IATLA        | AB via  | SLUR   | мО       |   |
| 0       | <b>I</b> |        | - ,    |          |          | -      | 7       | 8       | <b>9</b> | 10   | 11 | 12 | 13 | 14 | 15 |       |      |      |   | F    | 个       | $\downarrow$ | ÷       | Ŧ      | <b>i</b> |   |
|         | Name     |        |        | L        | ast Modi | fied   |         |         |          |      |    |    |    |    |    |       |      |      |   | 1    | 2       | ۰<br>۲       | 1       | 5      | 6        |   |
| ≣       | 🗅 slu    | rm-28  | 8      | 20       | minutes  | ago    |         |         |          |      |    |    |    |    |    |       |      |      |   | 1    | 2       | 5            | -       | 5      | 0        |   |
|         | • 🖪 Un   | titled | 1.i    | ā        | a minute | ago    |         |         |          |      |    |    |    |    |    |       |      |      |   |      |         |              |         |        |          |   |
|         |          |        |        |          |          | _      |         |         |          |      |    |    |    |    |    |       |      |      |   |      |         |              |         |        |          |   |
| <b></b> |          |        |        |          |          |        |         |         |          |      |    |    |    |    |    |       |      |      |   |      |         |              |         |        |          |   |
|         |          |        |        |          |          |        |         |         |          |      |    |    |    |    |    |       |      |      |   |      |         |              |         |        |          |   |
|         |          |        |        |          |          |        |         |         |          |      |    |    |    |    |    |       |      |      |   |      |         |              |         |        |          |   |
|         |          |        |        |          |          |        |         |         |          |      |    |    |    |    |    |       |      |      |   |      |         |              |         |        |          |   |
|         |          |        |        |          |          | _      |         |         |          |      |    |    |    |    |    |       |      |      |   |      |         |              |         |        |          |   |
|         |          |        |        |          |          |        |         |         |          |      |    |    |    |    |    |       |      |      |   |      |         |              |         |        |          |   |
|         |          |        |        |          |          |        |         |         |          |      |    |    |    |    |    |       |      |      |   |      |         |              |         |        |          |   |
|         |          |        |        |          |          | _      |         |         |          |      |    |    |    |    |    |       |      |      |   |      |         |              |         |        |          |   |
|         |          |        |        |          |          | _      |         |         |          |      |    |    |    |    |    |       |      |      |   |      |         |              |         |        |          |   |
|         |          |        |        |          |          | _      |         |         |          |      |    |    |    |    |    |       |      |      |   |      |         |              |         |        |          |   |
|         |          |        |        |          |          | _      |         |         |          |      |    |    |    |    |    |       |      |      |   |      |         |              |         |        |          |   |
|         |          |        |        |          |          | _      |         |         |          |      |    |    |    |    |    |       |      |      |   |      |         |              |         |        |          |   |
|         |          |        |        |          |          | _      |         |         |          |      |    |    |    |    |    |       |      |      |   |      |         |              |         |        |          |   |
|         |          |        |        |          |          |        |         |         |          |      |    |    |    |    |    |       |      |      |   |      |         |              |         |        |          |   |
|         |          |        |        |          |          |        |         |         |          |      |    |    |    |    |    |       |      |      |   |      |         |              |         |        |          |   |
| S       | imple 🔘  |        | 0 s    | 1 4      | ф MA     | TLAB v | ria SLI | URM     | Idle     | 9    | -  | -  | -  | -  | -  | Mode: | Comm | nand | 8 | Ln 1 | , Col 1 | I U          | ntitleo | 11.ipy | nb 1     | Δ |

15. Restartează kernel-ul și execută toate celulele

Fig. 5 Utilizarea butoanelor

- 16. Adăugare nou mediu de lucru
- 17. Adăugare nou folder
- 18. Încărcare fișiere

|    | File Edit View      | Run Kernel Tab | s Settings       | Help |       | _         |         |             |                 |     |
|----|---------------------|----------------|------------------|------|-------|-----------|---------|-------------|-----------------|-----|
|    | + 🗈                 | ± C            | 💌 Untitled1.     | pynb | • +   | 16        |         |             |                 | °0  |
|    | Filt6 files bl/ 7am | 18 Q           | <b>B</b> + %     | ſ Ű  | ▶ ■ C | ▶ Code    | ~       | ₿ MA        | TLAB via SLURM  | )   |
| 0  |                     |                | L1:              |      |       |           |         |             | ↓ 告 두 ∎         |     |
|    | Name 🍝              | Last Modified  |                  |      |       |           |         |             |                 |     |
| := | 🗅 slurm-288         | 20 minutes ago |                  |      |       |           |         |             |                 |     |
|    | • 📃 Untitled1.i     | a minute ago   |                  |      |       |           |         |             |                 |     |
| ~  |                     |                |                  |      |       |           |         |             |                 |     |
|    |                     |                |                  |      |       |           |         |             |                 |     |
|    |                     |                |                  |      |       |           |         |             |                 |     |
|    |                     |                |                  |      |       |           |         |             |                 |     |
|    |                     |                |                  |      |       |           |         |             |                 |     |
|    |                     |                |                  |      |       |           |         |             |                 |     |
|    |                     |                |                  |      |       |           |         |             |                 |     |
|    |                     |                |                  |      |       |           |         |             |                 |     |
|    |                     |                |                  |      |       |           |         |             |                 |     |
|    |                     |                |                  |      |       |           |         |             |                 |     |
|    |                     |                |                  |      |       |           |         |             |                 |     |
|    |                     |                |                  |      |       |           |         |             |                 |     |
|    |                     |                |                  |      |       |           |         |             |                 |     |
|    |                     |                |                  |      |       |           |         |             |                 |     |
|    |                     |                |                  |      |       |           |         |             |                 |     |
|    |                     |                |                  |      |       |           |         |             |                 |     |
|    | Simple 🔵 0 🕵        | 1 🌐 MATLAB     | via SLURM   Idle | )    |       | Mode: Cor | mmand 🛞 | Ln 1, Col 1 | Untitled1.ipynb | ı Д |

Fig. 6 Utilizarea butoanelor

După rularea unui script, vor fi afișate următoarele informații:

|   | +         |              | <u>*</u> | C          | - 1      | ΖL | .aunc | her |                                                                    |                                                                                                    | ×                                                                              |                                                                                                    | Untitle                                                                                                    | ed1.ipynb                                                 |                                                | ٠                                                    | +             |                                                                 |        |
|---|-----------|--------------|----------|------------|----------|----|-------|-----|--------------------------------------------------------------------|----------------------------------------------------------------------------------------------------|--------------------------------------------------------------------------------|----------------------------------------------------------------------------------------------------|----------------------------------------------------------------------------------------------------|-----------------------------------------------------------|------------------------------------------------|------------------------------------------------------|---------------|-----------------------------------------------------------------|--------|
|   | Tilker G  | lochupp      |          |            |          |    | +     | ж   |                                                                    | Ċ                                                                                                    | •                                                                              | C                                                                                                    | **                                                                                                    | Code                                                      | $\sim$                                         |                                                      | 1             | MATLAB via SLU                                                  | RM ()  |
|   | FILLEET   | ites by fiai | ne       |            | <u> </u> |    |       |     |                                                                    |                                                                                                    |                                                                                |                                                                                                    |                                                                                                    |                                                           |                                                |                                                      | -             | Kernel status: Idle                                             |        |
|   | • /       |              |          |            |          |    | •1    | 1]: | % Ver<br>gpuCo                                                     | ount                                                                                                    | a num<br>= qpu                                                                 | arul<br>Devic                                                                                                    | de Gi<br>eCour                                                                                                    | PU-uri d<br>nt:                                           | ispon                                          | ibile                                                | +             | Executed 1 cell                                                 |        |
| L | Name      |              | L        | ast Modifi | ed       |    |       |     | 51                                                                 |                                                                                                    | 51-5                                                                           |                                                                                                    |                                                                                                    |                                                           |                                                |                                                      |               | Elapsed time: 27 se                                             | econds |
|   | 🗅 slurm   | n-288        | 6        | minutes a  | go       |    |       |     | % Cre                                                              | eare                                                                                                    | parpo<br>local                                                                 | ol cu<br>' an                                                                                                    | l luci                                                                                                    | ratori d                                                  | coresp                                         | unzato                                               | ri fi         | ecarui GPU                                                      |        |
| • | 🛛 🗔 Untit | :led1.i      |          | seconds a  | go       |    |       |     | parpo                                                              |                                                                                                    | cocat                                                                          | , 96                                                                                                    | acoui                                                                                                    | ,                                                         |                                                |                                                      |               |                                                                 |        |
| Γ |           |              |          |            |          |    |       |     | parfo                                                              | or i                                                                                                    | = 1:g                                                                          | puCou                                                                                                    | int                                                                                                    |                                                           |                                                |                                                      |               |                                                                 |        |
|   |           |              |          |            |          |    |       |     |                                                                    | pube                                                                                                    | VICE(                                                                          | <b>1</b> /,                                                                                                    | 'sind                                                                                                    | ile'. 'o                                                  |                                                | av!).                                                | sire          |                                                                 |        |
|   |           |              |          |            | - 1      |    |       |     |                                                                    | $\lambda = r_{2}$                                                                                                    | and (1                                                                         | 000,                                                                                                    | 'sind                                                                                                    | 10' 'o                                                    | 1DUArr                                         | ay/;<br>av')·                                        |               |                                                                 |        |
|   |           |              |          |            |          |    |       |     | E                                                                  | A = F<br>B = F<br>C = A                                                                                                    | and(1<br>and(1<br>* B;                                                         | 000,<br>000,                                                                                                    | 'sing                                                                                                    | jle', 'g                                                  | jpuArr                                         | ay');<br>ay');                                       |               |                                                                 |        |
|   |           |              |          |            |          | I  |       |     | r<br>E<br>(<br>d                                                   | A = F<br>B = F<br>C = A<br>Hisp(                                                                                                    | and(1<br>and(1<br>* B;<br>['Job                                                | 000,<br>000,<br>'nu                                                                                                    | 'sing                                                                                                    | gle', 'g<br>r(i) ' f                                      | jpuArr<br>jpuArr                               | ay');<br>ay');<br>ed on (                            | SPU '         | <pre>num2str(i)]);</pre>                                        |        |
|   |           |              |          |            |          | l  |       |     | end                                                                | A = FA<br>B = FA<br>C = A<br>Hisp(                                                                                                    | and(1<br>and(1<br>* B;<br>['Job                                                | 000,<br>000,<br>'nu                                                                                                    | 'sing                                                                                                    | gle', 'g                                                  | jpuArr<br>jpuArr                               | ay');<br>ay');<br>ed on (                            | GPU '         | <pre>num2str(i)]);</pre>                                        |        |
|   |           |              |          |            |          |    |       |     | end<br>delet                                                       | k = r<br>3 = r<br>1 = A<br>1 isp(<br>te(gc                                                                                                    | and(1<br>and(1<br>* B;<br>['Job                                                | 000,<br>000,<br>'nu<br>% Opr                                                                                                    | 'sing<br>m2str                                                                                                    | jle', 'g<br>r(i) ' f<br>pool-ul                           | jpuArr<br>finish<br>L para                     | ay');<br>ay');<br>ed on (<br>lel                     | SPU '         | <pre>num2str(i)]);</pre>                                        |        |
|   |           |              |          |            |          |    |       |     | end<br>delet                                                       | ting                                                                                                    | and(1<br>and(1<br>(* B;<br>['Job<br>p);                                        | 000,<br>'nu<br>% Opr                                                                                                    | 'sing<br>m2str                                                                                                    | jle', 'g<br>r(i) ' f<br><b>pool-ul</b><br>(parpool        | jpuArr<br>finish<br>L para<br>L) usi           | ay );<br>ay');<br>ed on (<br>lel<br>ng the           | SPU '         | <pre>num2str(i)]); cesses' profile</pre>                        |        |
|   |           |              |          |            |          |    |       |     | end<br>delet<br>Start                                              | te(gc)                                                                                                    | <pre>and(1 and(1 and(1 and(1 and(1 and(1) p; and(1) p); paral to p</pre>       | 000,<br>'nu<br><b>% Opr</b><br>lel p<br>arall                                                                                                    | 'sing<br>m2str<br>rește<br>bool<br>el po                                                                                                    | <pre>gle', 'g r(i) ' f pool-ul (parpool pool with</pre>   | finish<br>L para<br>L) usi<br>1 4 wo           | ay );<br>ay');<br>ed on (<br>lel<br>ng the<br>rkers. | SPU '<br>'Pro | <pre>num2str(i)]);<br/>cesses' profile</pre>                    |        |
|   |           |              |          |            |          |    |       |     | end<br>delet<br>Start<br>Conne<br>Job 2<br>Job 4                   | <pre>X = rA<br/>3 = rA<br/>1 = A<br/>lisp(<br/>ting  <br/>ected<br/>2 fin.<br/>1 fin.</pre>                                                                                                    | <pre>and(1 and(1  * B; ['Job p); paral to p ished ished</pre>                  | ooo,<br>ooo,<br><b>nu</b><br><b>opr</b><br>lel p<br>arall<br>on G                                                                                                    | sing<br>m2str<br>rește<br>bool<br>el po<br>iPU 2<br>iPU 4                                                                                                    | <pre>gle', 'g r(i) ' f pool-ul (parpool pool with</pre>   | finish<br>L para<br>L) usi<br>n 4 wo           | ay );<br>ay');<br>ed on (<br>lel<br>ng the<br>rkers. | SPU '<br>'Pro | <pre>num2str(i)]); cesses' profile</pre>                        |        |
|   |           |              |          |            |          |    |       |     | end<br>delet<br>Start<br>Conne<br>Job 2<br>Job 4<br>Job 1          | <pre>X = rx 3 = rx 3 = rx C = A Lisp( ting   ting  </pre> | <pre>and(1 and(1 and(1  * B; ['Job p); paral to p ished ished</pre>            | <pre>     OOO,     OOO,     OPr     OPr lel p arall     on G     on G     on G </pre>                                                                                                    | sing<br>m2str<br>m2str<br>cește<br>cool<br>cel po<br>cel po<br>ce | jle', 'g<br>r(i) ' f<br>pool-ul<br>(parpool<br>pol with   | gpuArr<br>finish<br>L para<br>L) usi<br>n 4 wo | ay );<br>ay');<br>ed on (<br>lel<br>ng the<br>rkers. | SPU '         | <pre>num2str(i)]);<br/>cesses' profile</pre>                    |        |
|   |           |              |          |            |          |    |       |     | end<br>delet<br>Start<br>Conne<br>Job 2<br>Job 4<br>Job 1<br>Job 3 | <pre>X = r;<br/>3 = r;<br/>2 = A<br/>lisp(<br/>te(gc)<br/>ting  <br/>ected<br/>2 fin:<br/>4 fin:<br/>1 fin:<br/>3 fin:</pre>                                                                                                    | <pre>and(1 and(1 and(1  * B; ['Job p); paral to p ished ished ished</pre>      | • nu<br>• nu<br>• Opr<br>• lel p<br>arall<br>on G<br>on G<br>on G                                                                                                    | sing<br>m2str<br>rește<br>pool<br>el po<br>pru 2<br>pru 2<br>pru 4<br>pru 1<br>pru 3                                                                                                    | (jle', 'g<br>r(i) ' f<br>pool-ul<br>(parpool<br>pool with | gpuArr<br>finish<br>L para<br>L) usi<br>n 4 wo | ay );<br>ay');<br>ed on (<br>lel<br>ng the<br>rkers. | SPU '         | <pre>num2str(i)]);<br/>cesses' profile</pre>                    |        |
|   |           |              |          |            |          |    |       |     | end<br>delet<br>Start<br>Conne<br>Job 2<br>Job 4<br>Job 3<br>Paral | <pre>x = r;<br/>3 = r;<br/>2 = A<br/>lisp(<br/>ting  <br/>ected<br/>2 fin;<br/>4 fin;<br/>1 fin;<br/>1 fin;<br/>1 lel  </pre>                                                                                                    | <pre>and(1 and(1 and(1  * B; ['Job p); paral to p ished ished ished pool</pre> | <pre>     out,     out,     ou</pre> | sing<br>m2str<br>rește<br>pool<br>cel po<br>pru 2<br>pru 2<br>pru 4<br>pru 1<br>pru 3<br>j the                                                                                                    | (parpool<br>vith<br>(parpool<br>vith<br>'Proces           | jpuArr<br>finish<br>L para<br>L) usi<br>n 4 wo | ay );<br>ay');<br>ed on (<br>lel<br>ng the<br>rkers. | SPU '<br>'Pro | <pre>num2str(i)]);<br/>cesses' profile<br/>shutting down.</pre> |        |

Fig. 7 Exemplu rulare script

### 3. Deschiderea unei console

Consola este destinată doar pentru rularea de comenzi/scripturi individuale. Prima dată, se așteaptă inițializarea kernel-ului.

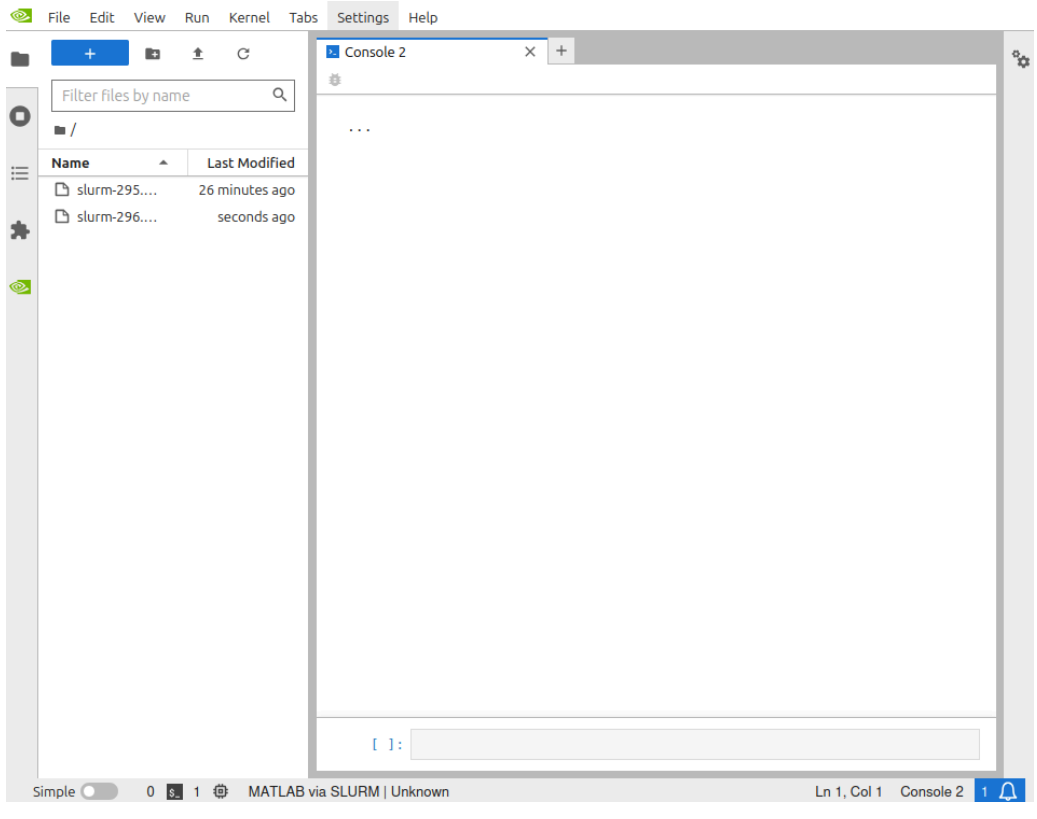

Fig. 8 Inițializare kernel consolă

|   | File Edit View      | Run Kernel Tab | Settings Help                                 |                           |
|---|---------------------|----------------|-----------------------------------------------|---------------------------|
|   | + 83                | ± C            | Console 2 × +                                 | °0                        |
|   | Filter files by nan | ne Q           | ö                                             |                           |
| 0 | /                   |                | MKernel 1.1.0: MATLAB 24.2.0.2863752 (R2024b) | Update 5                  |
|   | Name 🍝              | Last Modified  |                                               |                           |
| = | 🗅 slurm-295         | a minute ago   |                                               |                           |
| * |                     |                |                                               |                           |
|   |                     |                |                                               |                           |
| ۲ |                     |                |                                               |                           |
|   |                     |                |                                               |                           |
|   |                     |                |                                               |                           |
|   |                     |                |                                               |                           |
|   |                     |                |                                               |                           |
|   |                     |                |                                               |                           |
|   |                     |                |                                               |                           |
|   |                     |                |                                               |                           |
|   |                     |                |                                               |                           |
|   |                     |                |                                               |                           |
|   |                     |                |                                               |                           |
|   |                     |                |                                               |                           |
|   |                     |                |                                               |                           |
|   |                     |                | []]:                                          |                           |
| 5 | Simple 🔵 0 🛽 S      | 2 🌐 MATLAB     | a SLURM   Idle                                | Ln 1, Col 1 Console 2 1 🗘 |

#### Fig. 9 Kernel inițializat

Lansarea comenzilor se face apăsând simultan combinația de taste SHIFT+ENTER.

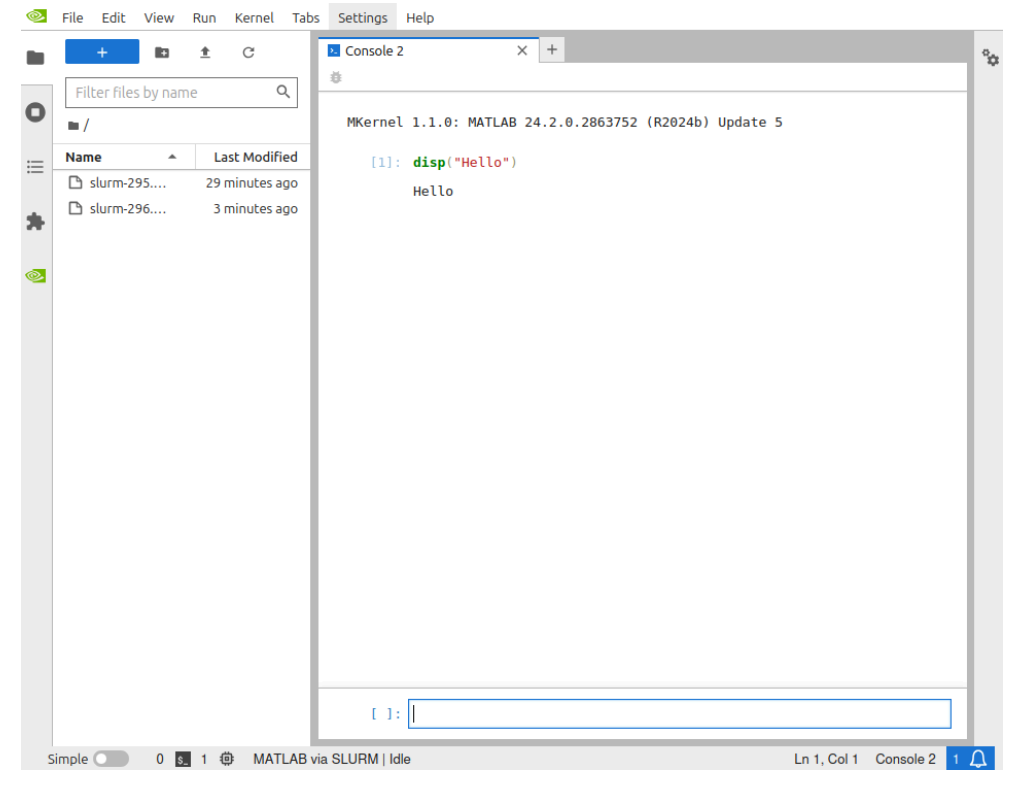

Fig. 10 Exemplu folosire consolă

## 4. Fișiere auxiliare

#### 4.1 Text File

Din această categorie se pot crea fișiere text.

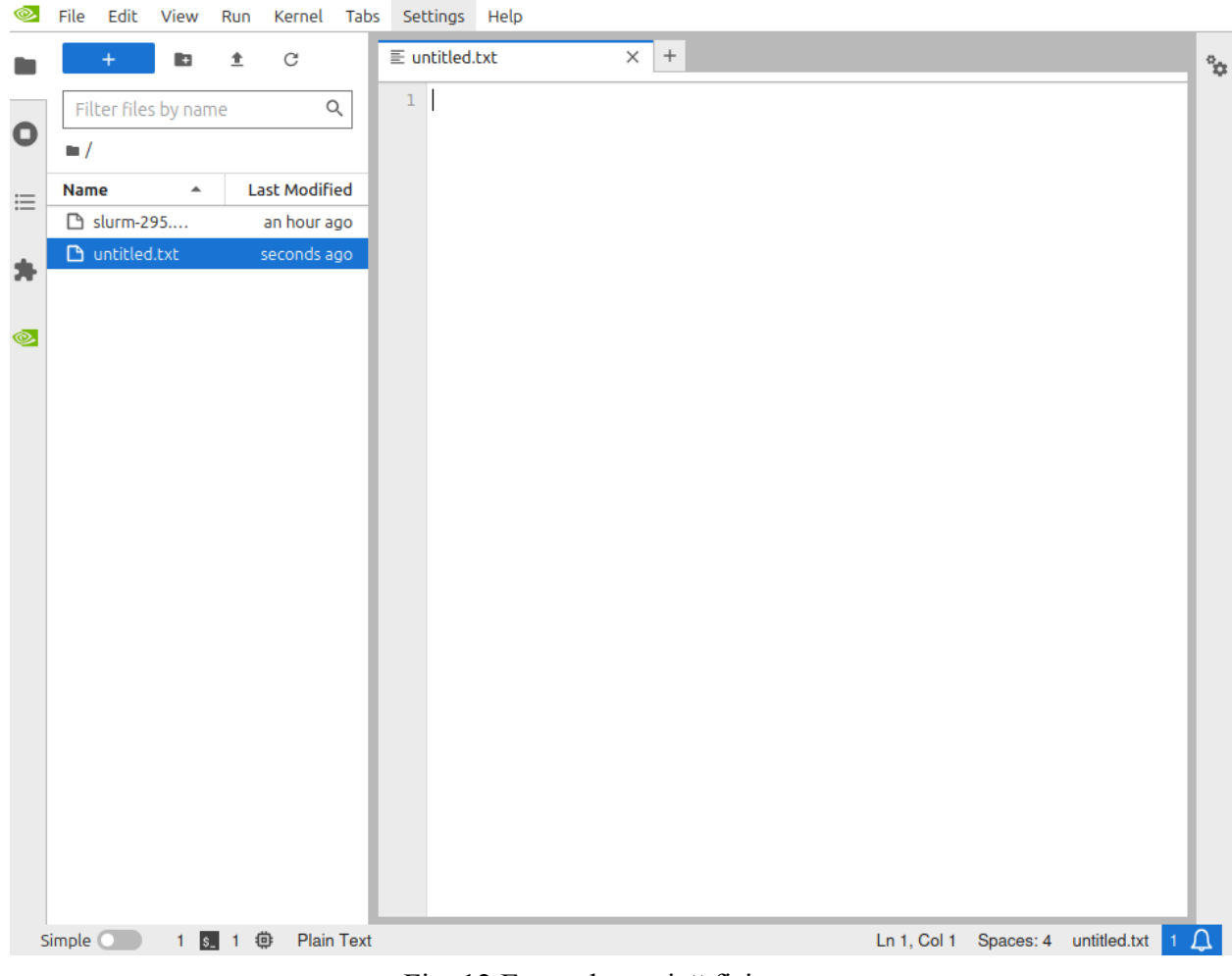

Fig. 12 Exemplu pagină fișier text

#### 4.2 Markdown File

Fișierele Markdown File sunt folosite pentru a formata textul. Acest tip de fișier sunt utile pentru explicații, instructiuni, descrieri despre cod.

| ©. | File Edit View Run Kernel Tabs Settings Help                    | _  |
|----|-----------------------------------------------------------------|----|
|    | + D 1 C E untitled.md X +                                       | Ŷ¢ |
|    | Filter files by name Q 1                                        |    |
| 0  |                                                                 |    |
| := | Name A Last Modified                                            |    |
| .— | 🗅 slurm-295 an hour ago                                         |    |
| *  | ♥ untitled.md 8 minutes ago                                     |    |
|    |                                                                 |    |
|    |                                                                 |    |
|    |                                                                 |    |
|    |                                                                 |    |
|    |                                                                 |    |
|    |                                                                 |    |
|    |                                                                 |    |
|    |                                                                 |    |
|    |                                                                 |    |
|    |                                                                 |    |
|    |                                                                 |    |
|    |                                                                 |    |
|    |                                                                 |    |
|    |                                                                 |    |
|    |                                                                 |    |
|    |                                                                 |    |
| 5  | Simple 💴 1 😰 1 🥶 ipythongfm Ln 1, Col 1 Spaces: 4 untitled.md 1 | Д, |

Fig. 13 Exemplu pagină Markdown File

#### 4.3 Python File

De aici se pot crea fișiere Python.

| ©.      | File Edit View      | Run Kernel Tab | s Settings Help |   |             |           |             | _          |
|---------|---------------------|----------------|-----------------|---|-------------|-----------|-------------|------------|
|         | +                   | ± C            | ≣ untitled.py × | + |             |           |             | ° <b>6</b> |
|         | Filter files by nam | ie Q           | 1               |   |             |           |             |            |
| 0       | <b>/</b>            |                |                 |   |             |           |             |            |
| :=      | Name 🔺              | Last Modified  |                 |   |             |           |             |            |
| .—      | 🗅 slurm-295         | an hour ago    |                 |   |             |           |             |            |
| *       | 춷 untitled.py       | seconds ago    |                 |   |             |           |             |            |
| <b></b> |                     |                |                 |   |             |           |             |            |
|         |                     |                |                 |   |             |           |             |            |
|         |                     |                |                 |   |             |           |             |            |
|         |                     |                |                 |   |             |           |             |            |
|         |                     |                |                 |   |             |           |             |            |
|         |                     |                |                 |   |             |           |             |            |
|         |                     |                |                 |   |             |           |             |            |
|         |                     |                |                 |   |             |           |             |            |
|         |                     |                |                 |   |             |           |             |            |
|         |                     |                |                 |   |             |           |             |            |
|         |                     |                |                 |   |             |           |             |            |
|         |                     |                |                 |   |             |           |             |            |
|         |                     |                |                 |   |             |           |             |            |
|         |                     |                |                 |   |             |           |             |            |
|         |                     |                |                 |   |             |           |             |            |
|         |                     |                |                 |   |             |           |             |            |
| S       | imple 🚺 1 💈         | 1 🤃 Python     |                 |   | Ln 1, Col 1 | Spaces: 4 | untitled.py | 1 🗘        |

Fig. 14 Exemplu pagină Python

#### 4.4 Show Contextual Help

Show Contextual Help din Jupyter este o funcție care oferă asistență interactivă pentru codul tău, afișând automat explicații, documentație și exemple relevante legate de funcțiile și obiectele pe care le folosești. Când selectezi Show Contextual Help se deschide un panou în partea dreaptă a interfeței Jupyter și când selectezi o funcție (ex: plot, linspace, readtable, etc.), Jupyter va căuta automat informații.

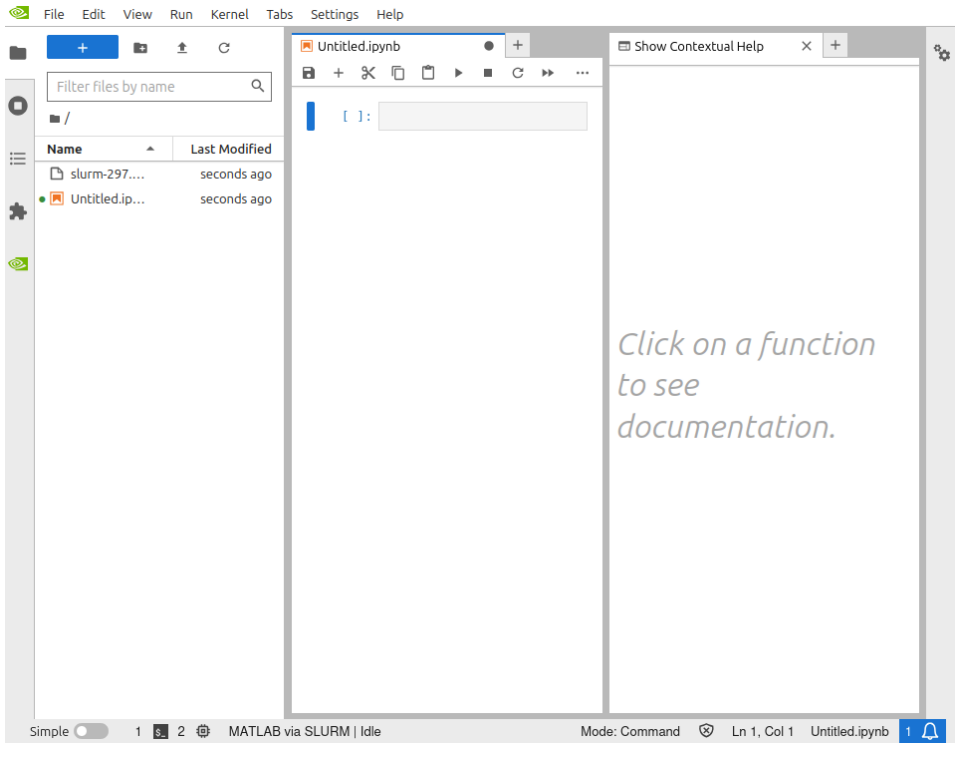

Fig. 15 Exemplu pagină ajutor

Pentru delogare, se apasă acest buton.

| ©. | File              | Edit                                       | View                          | Run                   | Kernel          | Tabs  | Settings H         |
|----|-------------------|--------------------------------------------|-------------------------------|-----------------------|-----------------|-------|--------------------|
|    | Ne<br>Ne          | ew<br>Laur                                 | cher                          |                       |                 | Ctrl  | +Shift+L           |
| 0  | Op<br>Op          | oen froi<br>oen froi                       | n Path<br>n URL               |                       |                 |       | :                  |
| ≔  | Ne<br>Ne          | ew View<br>ew Cons                         | / for Not                     | ebook<br>Notebo       | ok              |       |                    |
| *  | Cla<br>Cla<br>Cla | ose Tab<br>ose and<br>ose All <sup>-</sup> | Shutdo<br>Fabs                | wn Not                | ebook           | Ctrl+ | Alt+W<br>+Shift+Q  |
|    | Sa<br>Sa<br>Sa    | ve Note<br>ve Note<br>ve All               | ebook<br>ebook As             | 5                     |                 | Ctrl  | Ctrl+S<br>+Shift+S |
|    | Re<br>Re<br>Re    | eload No<br>evert No<br>ename N            | otebook<br>otebook<br>Noteboo | from D<br>to Che<br>k | ðisk<br>ckpoint |       |                    |
|    | Do                | ownload                                    | ł                             |                       |                 |       |                    |
|    | Sa                | ve and                                     | Export N                      | lotebo                | ok As           |       | •                  |
|    | Sa<br>Sa          | ve Curr<br>ve Curr                         | ent Wor<br>ent Wor            | kspace<br>kspace      | As              |       |                    |
|    | Pri               | int                                        |                               |                       |                 |       | Ctrl+P             |
|    | Hu                | ıb Cont                                    | rol Pane                      | l                     |                 |       |                    |
|    | Lo                | g Out                                      |                               |                       |                 |       |                    |

Fig. 16 Exemplu delogare

# 5. Probleme întâmpinate frecvent

Dacă pagina rămâne deschisă prea mult timp, este posibil să apară o eroare. Pentru a o remedia, **deschideți o pagină nouă pentru a reseta cookie-urile**.

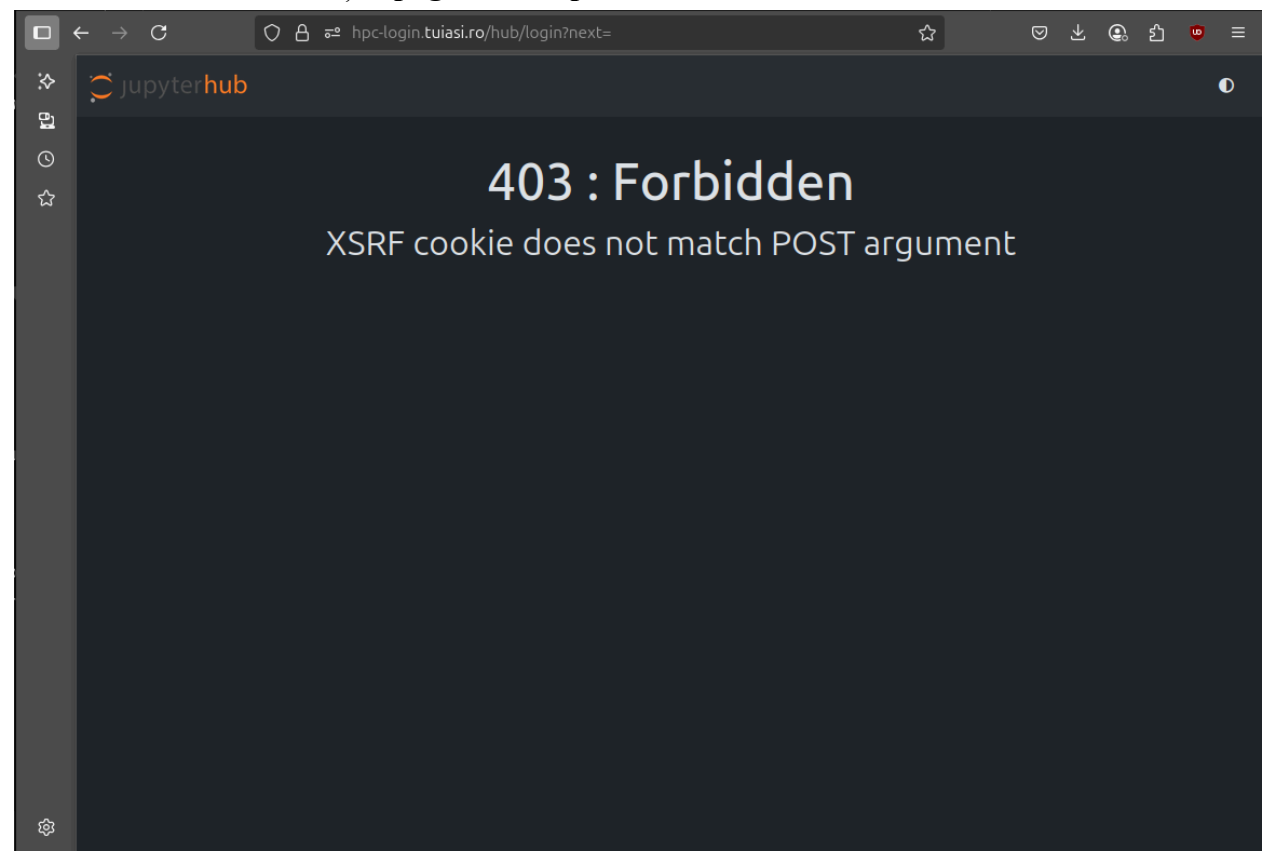